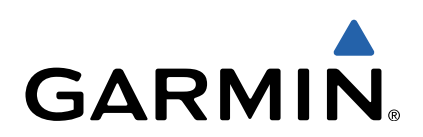

# Monterra<sup>™</sup> Manuale di avvio rapido

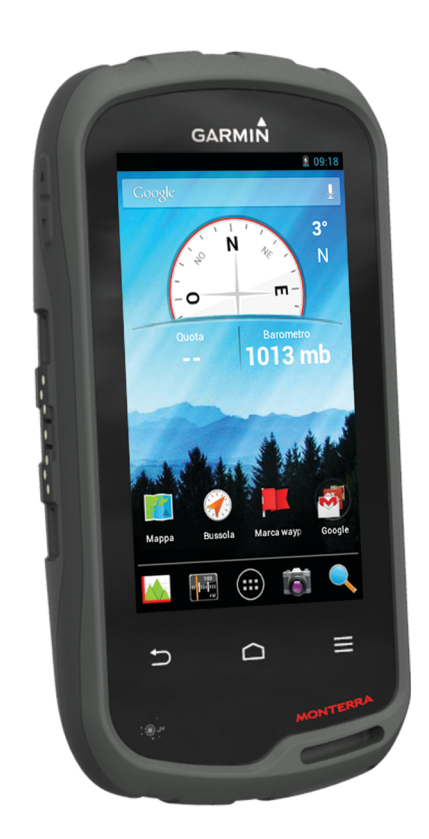

## Introduzione

### 

Per avvisi sul prodotto e altre informazioni importanti, consultare la guida *Informazioni importanti sulla sicurezza e sul prodotto* inclusa nella confezione.

## Panoramica del dispositivo

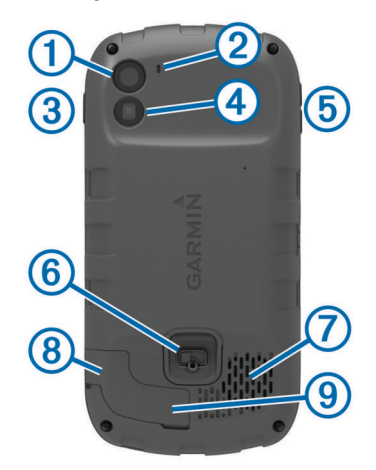

| 1 | Fotocamera                                            |
|---|-------------------------------------------------------|
| 2 | Microfono                                             |
| 3 | Tasto di accensione                                   |
| 4 | Flash LED                                             |
| 5 | Tasti del volume                                      |
| 6 | D-ring del coperchio della batteria                   |
| 0 | Altoparlante impermeabile                             |
| 8 | Porta dell'auricolare (sotto il cappuccio protettivo) |
| 9 | Porta mini-USB (sotto il cappuccio protettivo)        |
| - |                                                       |

## Informazioni sulla batteria

#### **ATTENZIONE**

La temperatura di utilizzo del dispositivo può superare quella di alcuni tipi di batterie. Le batterie alcaline possono presentare problemi se esposte alle alte temperature.

Non utilizzare oggetti acuminati per rimuovere le batterie.

#### 

Per un corretto riciclo delle batterie, contattare le autorità locali preposte.

#### AVVERTENZA

Le batterie alcaline perdono una quantità significativa della loro capacità al diminuire della temperatura. Quindi, utilizzare batterie al litio quando si utilizza il dispositivo a temperature estremamente basse.

#### Installazione della batteria

#### **▲ ATTENZIONE**

Questo prodotto è dotato di una batteria agli ioni di litio. Per evitare possibili danni alla persona e al prodotto dovuti all'esposizione della batteria a calore eccessivo, conservare il dispositivo lontano dai raggi diretti del sole.

- 1 Ruotare il D-ring in senso antiorario, quindi sollevare il coperchio per rimuoverlo.
- 2 Individuare i contatti metallici all'estremità della batteria agli ioni di litio.
- 3 Inserire la batteria nel vano, dalla parte dei contatti.

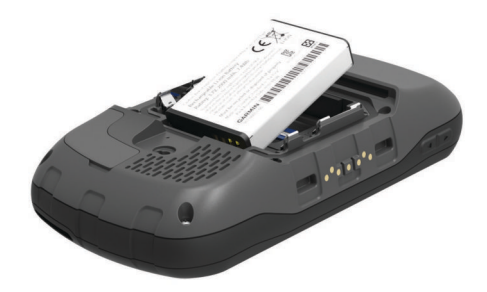

- **4** Spingere la batteria in posizione.
- **5** Riposizionare il coperchio della batteria e ruotare il D-ring in senso orario.

#### Caricamento della batteria

#### 

Questo prodotto è dotato di una batteria agli ioni di litio. Per evitare possibili danni alla persona e al prodotto dovuti all'esposizione della batteria a calore eccessivo, conservare il dispositivo lontano dai raggi diretti del sole.

## **AVVERTENZA**

Per evitare la corrosione, asciugare accuratamente la porta mini-USB, il cappuccio protettivo e l'area circostante prima di caricare il dispositivo o collegarlo a un computer.

Non tentare di utilizzare il dispositivo per caricare una batteria non fornita da Garmin<sup>®</sup>. Il tentativo di caricare una batteria non fornita da Garmin può danneggiare il dispositivo e invalidare la garanzia.

Prima di collegare il connettore diritto del cavo USB al dispositivo, potrebbe essere necessario rimuovere gli accessori opzionali come i supporti.

**NOTA:** la batteria non può essere caricata a temperature al di fuori dell'intervallo compreso tra 0 e 50 °C (tra 32° e 122 °F).

NOTA: la batteria non può essere caricata a temperature al di fuori dell'intervallo compreso tra 0 °C e 45 °C (32 °F e 113 °F).

È possibile caricare la batteria utilizzando una presa a muro standard o una porta USB sul computer.

1 Sollevare il cappuccio protettivo (1) dalla porta mini-USB (2).

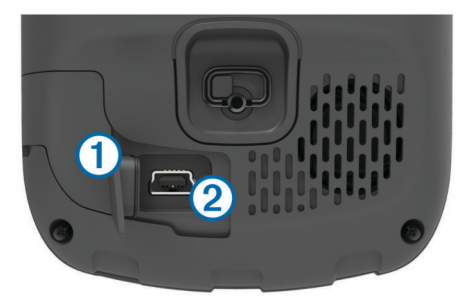

- 2 Collegare l'estremità più piccola del cavo USB alla porta mini-USB.
- Inserire l'estremità del cavo USB nell'adattatore CA o in una porta USB del computer.
- 4 Inserire l'adattatore CA in una presa a muro standard. Una volta collegato il dispositivo a una fonte di alimentazione, il dispositivo si accende.
- 5 Caricare la batteria completamente.

## Rimozione della batteria

ATTENZIONE Non utilizzare oggetti acuminati per rimuovere le batterie.

1 Ruotare il D-ring in senso antiorario, quindi sollevare il coperchio per rimuoverlo.

2 Sollevare lateralmente la batteria più vicina al pulsante di accensione.

## Installazione delle batterie AA

Anziché la batteria fornita (pagina 2), è possibile utilizzare le batterie alcaline, NiMH, o AA al litio. Ciò si rivela utile durante il percorso, quando si è impossibilitati a caricare la batteria. Per ottenere risultati ottimali, utilizzare batterie NiMH o al litio.

**NOTA:** le batterie alcaline standard non sono consigliate quando si utilizza la funzione fotocamera.

- 1 Ruotare il D-ring in senso antiorario, quindi sollevare il coperchio per rimuoverlo.
- 2 Inserire tre batterie AA rispettando la polarità.

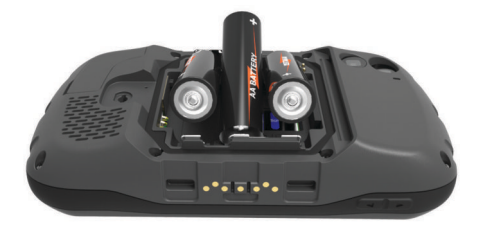

**3** Riposizionare il coperchio della batteria e ruotare il D-ring in senso orario.

## Accensione del dispositivo

Selezionare 🕁.

## Impostazione del dispositivo

La prima volta che si accende il dispositivo, è necessario configurare le impostazioni di base. È anche possibile configurare account.

- 1 Accendere il dispositivo.
- 2 Seguire le istruzioni visualizzate sullo schermo.

## Uso del touchscreen

- Trascinare o scorrere il dito sullo schermo per spostarlo o scorrerlo.
- Avvicinare due dita per rimpicciolire la visualizzazione.
- Allontanare due dita per ingrandire la visualizzazione.
- Effettuare ogni selezione del touchscreen con un'azione separata.
- Selezionare 🗁 per tornare alla pagina precedente.
- Selezionare i per tornare alla schermata principale.

## Schermata principale

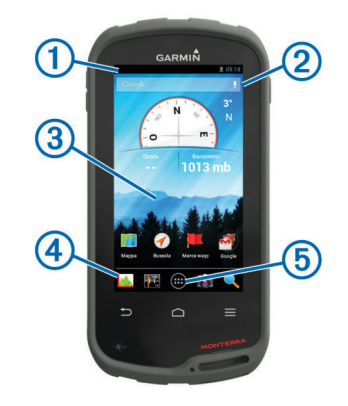

① Scorrere verso il basso per visualizzare le notifiche.

2 Inserire un testo per avviare una ricerca.

③ Scorrere verso sinistra e verso destra per passare da una pagina all'altra.

Tenere premuto per personalizzare le scelte rapide, i widget o gli sfondi.

- Tenere premuto per trascinare le scelte rapide all'interno o all'esterno della dock.
- (5) Toccare per visualizzare tutte le applicazioni installate.

#### Visualizzazione delle notifiche

1 Scorrere verso il basso dalla parte superiore della schermata.

Viene visualizzato l'elenco di notifiche.

- 2 Selezionare un'opzione:
  - Per avviare l'azione o l'applicazione menzionata nella notifica, selezionare la notifica.
  - Per ignorare una notifica, far scorrere la notifica verso destra.

## Attivazione del GPS

Per ulteriori informazioni sul GPS, visitare il sito Web www.garmin.com/aboutGPS.

Selezionare Impostazioni > Servizi di localizzazione > Satelliti GPS.

## Collegamento a una rete wireless

- 1 Selezionare Impostazioni > Wi-Fi.
- 2 Se necessario, selezionare l'interruttore di accensione/ spegnimento per attivare il Wi-Fi.
- 3 Se necessario, selezionare Cerca per cercare reti disponibili.
- 4 Selezionare una rete wireless.
- 5 Se necessario, inserire la chiave di crittografia.

Il dispositivo si collega alla rete wireless. Il dispositivo ricorda le informazioni di rete e si collega automaticamente se nel futuro si torna in questo luogo.

## Aggiornamento del software del dispositivo

Prima di poter aggiornare il software del dispositivo, è necessario essere collegati a una rete wireless.

Il dispositivo verifica periodicamente la presenza di aggiornamenti software quando viene collegato a una rete wireless. Viene visualizzata una notifica quando è disponibile un aggiornamento software. È inoltre possibile verificare manualmente la presenza di aggiornamenti.

- 1 Selezionare un'opzione:
  - Quando viene visualizzata una notifica relativa alla disponibilità di un aggiornamento software, scorrere verso il basso dalla parte superiore della schermata, quindi selezionare Nuovo aggiornamento software disponibile.
  - Per verificare manualmente la disponibilità di un aggiornamento, selezionare Impostazioni > Info su Monterra > Aggiornamenti del sistema.

Il dispositivo verifica la disponibilità di aggiornamenti. L'operazione può richiedere alcuni minuti.

2 Selezionare Scarica e seguire le istruzioni visualizzate.

## Blocco e sblocco del touchscreen

Affinché lo schermo non venga toccato inavvertitamente, è necessario bloccarlo.

- 1 Tenere premuto il tasto di accensione.
- 2 Selezionare Blocca schermo per attivare o disattivare il blocco schermo.

## Waypoint

l waypoint sono posizioni registrate dall'utente e memorizzate nel dispositivo.

## Creazione di un waypoint

È possibile salvare la posizione corrente come waypoint.

- 1 Selezionare Marca waypoint.
- 2 Se necessario, selezionare **Modifica** per modificare il nome o altri dati del waypoint.
- 3 Selezionare Salva.

## Tracce

La traccia è la registrazione del percorso effettuato. Il registro traccia contiene informazioni sui punti del percorso registrato, tra cui orario, posizione e quota per ogni punto.

## Sospensione della registrazione tracce

 Scorrere verso il basso dalla parte superiore della schermata.

Viene visualizzato l'elenco di notifiche.

2 Selezionare accanto a Registrazione tracce attivata.

## Personalizzazione del registro tracce

È possibile personalizzare il modo in cui il dispositivo visualizza e registra le tracce.

- 1 Selezionare Impostazioni > Tracce.
- 2 Selezionare **Registra** per attivare o disattivare la registrazione delle tracce.
- 3 Selezionare Mostra su mappa per attivare o disattivare la registrazione delle tracce sulla mappa.

Quando questa funzione è attivata, una linea sulla mappa indica la traccia in uso.

4 Selezionare **Colore**, quindi selezionare un colore per il registro tracce sulla mappa.

## 5 Selezionare Metodo registrazione.

- 6 Selezionare un'opzione:
  - Per registrare le tracce a intervalli variabili e creare una rappresentazione ottimale, selezionare **Auto**.
  - Per registrare le tracce a una distanza specifica, selezionare **Distanza**.
  - Per registrare le tracce a un orario specifico, selezionare **Tempo**.
- 7 Selezionare Intervallo.
- 8 Eseguire un'operazione:
  - Se si seleziona Auto per Metodo registrazione, selezionare un'opzione per impostare la frequenza di registrazione delle tracce.

**NOTA:** se si utilizza l'intervallo **Frequenza massima**, le tracce saranno molto dettagliate, ma la memoria si esaurirà più velocemente.

 Se si seleziona Distanza o Tempo per il Metodo registrazione, inserire un valore, quindi selezionare OK.

## Navigazione verso una destinazione

- 1 Selezionare Dove si va?.
- 2 Selezionare una categoria.
- 3 Selezionare una destinazione.
- 4 Selezionare Vai.

La mappa si apre automaticamente e riporta il percorso contrassegnato da una linea color magenta.

5 Navigare utilizzando la mappa (pagina 4) o la bussola (pagina 4).

## Navigazione con la mappa

- 1 Avviare la navigazione verso una destinazione (pagina 4).
- 2 Selezionare Mappa.

Un triangolo blu rappresenta la posizione dell'utente sulla mappa. Durante gli spostamenti, il triangolo blu si sposta e viene visualizzato un registro traccia (sentiero).

- 3 Eseguire una o più operazioni:
  - Trascinare la mappa per visualizzare aree differenti.
  - Selezionare + e per ingrandire e ridurre la mappa.
  - Selezionare una posizione sulla mappa (rappresentata da uno spillo), quindi selezionare la barra delle informazioni nella parte superiore della schermata per visualizzare informazioni sulla posizione selezionata.

## Navigazione con la bussola

Durante la navigazione verso una destinazione, A punta verso la destinazione, indipendentemente dalla direzione verso cui ci si sta spostando.

- 1 Avviare la navigazione verso una destinazione (pagina 4).
- 2 Selezionare Bussola.
- 3 Girare finché ▲ non punta verso la parte superiore della bussola, quindi continuare a spostarsi in quella direzione per raggiungere la destinazione.

## Seguire il registro tracce

Durante la navigazione, è possibile tornare indietro all'inizio del registro tracce. Questo procedimento può essere utile se si cerca il modo di tornare al campo o all'inizio del percorso.

1 Selezionare Track Manager > Traccia corrente > Mappa > TracBack.

La mappa visualizza il percorso con una linea magenta, un punto di partenza e un punto di arrivo.

2 Navigare utilizzando la mappa o la bussola.

## Interruzione della navigazione

Dalla mappa o bussola, selezionare  $\equiv$  > Arresta navigazione.

## Fotocamera e foto

È possibile acquisire foto e video con il dispositivo. Se attivata, la localizzazione geografica viene automaticamente salvata nelle informazioni relative alla foto o al video. È possibile navigare verso la posizione.

## Come scattare una foto

- 1 Selezionare Fotocamera.
- 2 Girare il dispositivo in posizione orizzontale o verticale per modificare l'orientamento della foto.
- **3** Se necessario, selezionare una o più opzioni per personalizzare la foto:
  - Per modificare le opzioni di scatto, incluso il flash, l'esposizione, il bilanciamento del bianco, la scena o le informazioni sulla posizione, selezionare 主.
  - Per ingrandire o ridurre la visualizzazione, utilizzare il cursore.
  - Per modificare la messa a fuoco, selezionare una parte dell'immagine.

Il dispositivo mette a fuoco l'area all'interno delle parentesi quadre. Quando la foto è a fuoco, le parentesi quadre diventano verdi.

4 Selezionare O per scattare una foto.

## Download delle geocache

- 1 Collegare il dispositivo al computer tramite il cavo USB.
- 2 Visitare il sito Web www.opencaching.com.
- 3 Se necessario, creare un account.
- 4 Eseguire l'accesso.

**5** Seguire le istruzioni visualizzate per individuare e scaricare geocache sul dispositivo.

## Personalizzazione del dispositivo

## Regolazione dell'intensità della retroilluminazione

L'uso prolungato della retroilluminazione riduce drasticamente la durata delle batterie. È possibile ridurre la luminosità della retroilluminazione per ottimizzare la durata della batteria.

**NOTA:** e' possibile ridurre la luminosità della retroilluminazione quando la batteria è scarica.

- 1 Selezionare 🕀 > Impostazioni > Schermo > Luminosità.
- 2 Utilizzare il dispositivo di scorrimento per regolare il livello di retroilluminazione.

Il dispositivo può riscaldarsi se il valore impostato per la retroilluminazione è elevato.

## Aggiunta di una scelta rapida o widget alla schermata principale

- 1 Nella schermata principale, scorrere verso sinistra o verso destra per selezionare una pagina.
- 2 Selezionare .
- 3 Se necessario, scorrere verso sinistra o verso destra per visualizzare applicazioni e widget aggiuntivi.
- **4** Tenere premuta un'applicazione o un widget, quindi trascinarli nella posizione desiderata sulla schermata principale.

Le modifiche alla schermata principale vengono salvate nel profilo selezionato (pagina 5).

## Profili

Impostando i profili è possibile ottimizzare il dispositivo in base al tipo di utilizzo. Ad esempio, le impostazioni e le visualizzazioni sono diverse quando si utilizza il dispositivo per la caccia invece che per il geocaching.

Quando si utilizza un profilo e si modificano impostazioni quali i campi dati o le unità di misura, le modifiche vengono salvate automaticamente nel profilo.

## Selezione di un profilo

Quando si cambia attività, è possibile modificare l'impostazione del dispositivo modificando il profilo.

- 1 Selezionare Impostazioni > Profili.
- 2 Selezionare un profilo.
- 3 Selezionare Usa corrente.
- 4 In alternativa, selezionare l'interruttore di accensione/ spegnimento per attivare il cambio di profili dalle notifiche. Questa funzione è utile se si cambiano i profili di freguente.

## Creazione di un profilo personalizzato

È possibile personalizzare la schermata principale, le impostazioni e i campi dati per un'attività o un viaggio particolare.

- 1 Selezionare 🕀 > Impostazioni > Profili.
- 2 Selezionare +.
- Inserire un nome, quindi selezionare Fatto.
  Il nuovo profilo viene salvato e diventa il profilo attivo.
- 4 Personalizzare la schermata principale, le impostazioni e i campi dati.

## Ulteriori informazioni

È possibile reperire ulteriori informazioni su questo prodotto nel sito Web Garmin.

- Visitare il sito Web www.garmin.com/outdoor.
- Visitare il sito Web www.garmin.com/learningcenter.

 Visitare il sito Web http://buy.garmin.com oppure contattare il proprio rivenditore Garmin per informazioni sugli accessori opzionali e sulle parti di ricambio.

## Manuale Utente

La versione più recente del Manuale Utente può essere scaricata dal Web.

- 1 Visitare il sito Web www.garmin.com/support.
- 2 Selezionare Manuali.
- 3 Attenersi alle istruzioni riportate sullo schermo per selezionare il prodotto in uso.

## Registrazione del dispositivo

Per un'assistenza completa, eseguire subito la registrazione online.

- Visitare il sito Web http://my.garmin.com.
- Conservare in un luogo sicuro la ricevuta di acquisto originale o una fotocopia.

## www.garmin.com/support

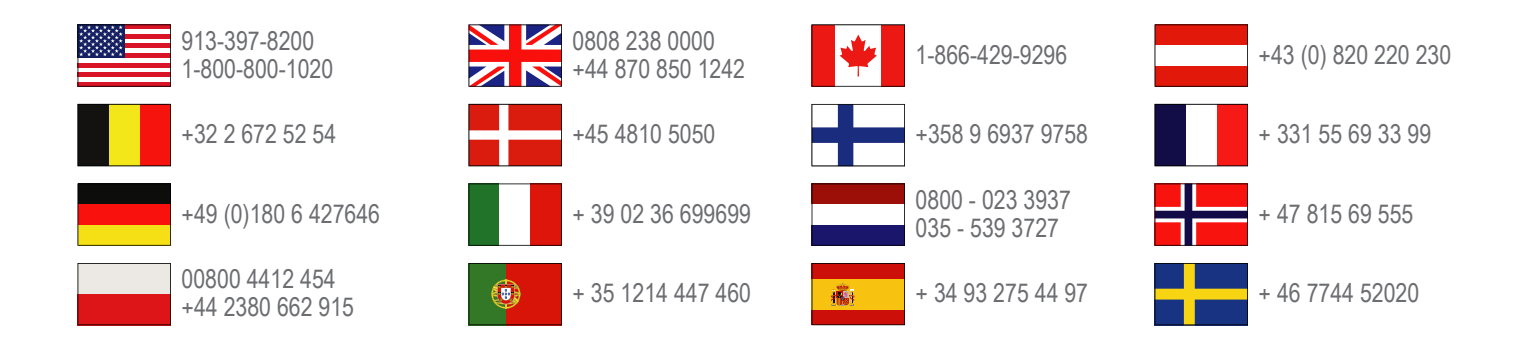

Garmin International, Inc. 1200 East 151st Street Olathe, Kansas 66062, Stati Uniti

**Garmin (Europe) Ltd.** Liberty House, Hounsdown Business Park, Southampton, Hampshire, SO40 9LR Regno Unito

> Garmin Corporation No. 68, Zhangshu 2nd Road, Xizhi Dist. New Taipei City, 221, Taiwan (RDC)

Garmin<sup>®</sup>, il logo Garmin e TracBack<sup>®</sup> sono marchi di Garmin Ltd. o delle società affiliate, registrati negli Stati Uniti e in altri Paesi. Monterra<sup>™</sup> è un marchio di Garmin Ltd. o delle relative società affiliate. L'uso di tali marchi non è consentito senza consenso esplicito da parte di Garmin.

Il marchio e i logo Bluetooth<sup>®</sup> sono di proprietà di Bluetooth SIG, Inc. e il loro uso da parte di Garmin è concesso su licenza. microSD<sup>™</sup> e il logo microSDHC sono marchi di SD-3C, LLC. Google e gli altri marchi sono marchi di Google, Inc. Gli altri marchi e nomi commerciali sono di proprietà dei rispettivi titolari.

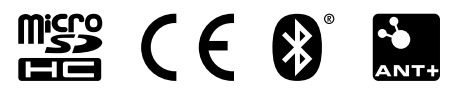